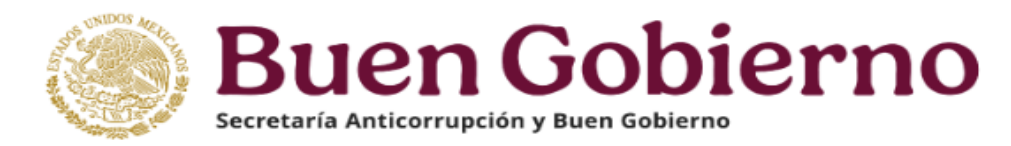

## GUÍA PARA PRESENTAR UNA NOTA ACLARATORIA EN EL SISTEMA **Declara**Net

**1.-** Ingrese a la dirección <u>https://declaranet.gob.mx/</u>, y haga clic en el botón "Ingresa a **Declara**Net":

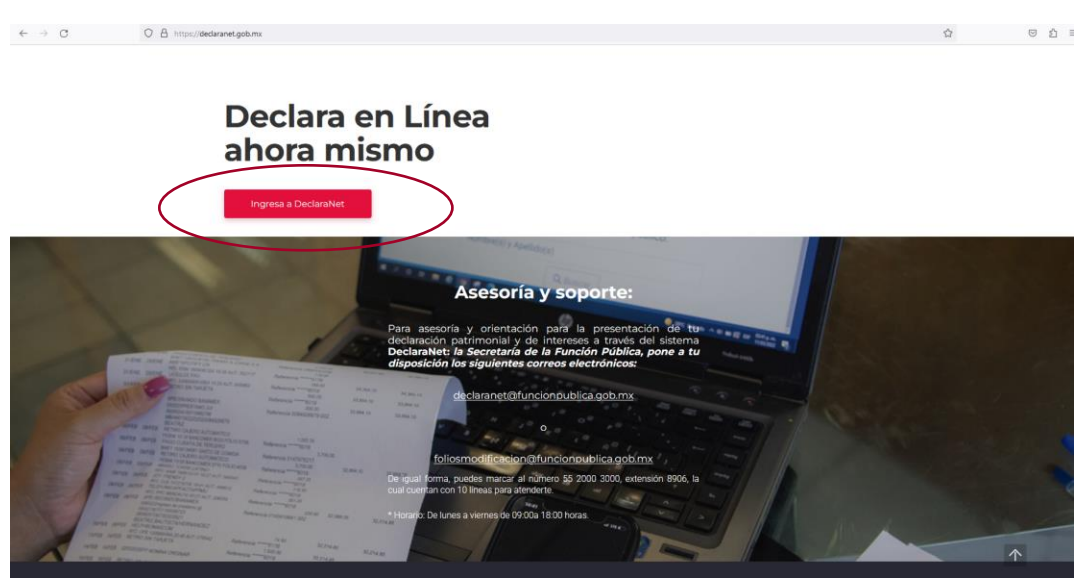

**2.-** Se abrirá una ventana en la cual deberá asentar su **Clave Única de Registro de Población (CURP)** y **CONTRASEÑA** de acceso y elija el botón "Entrar":

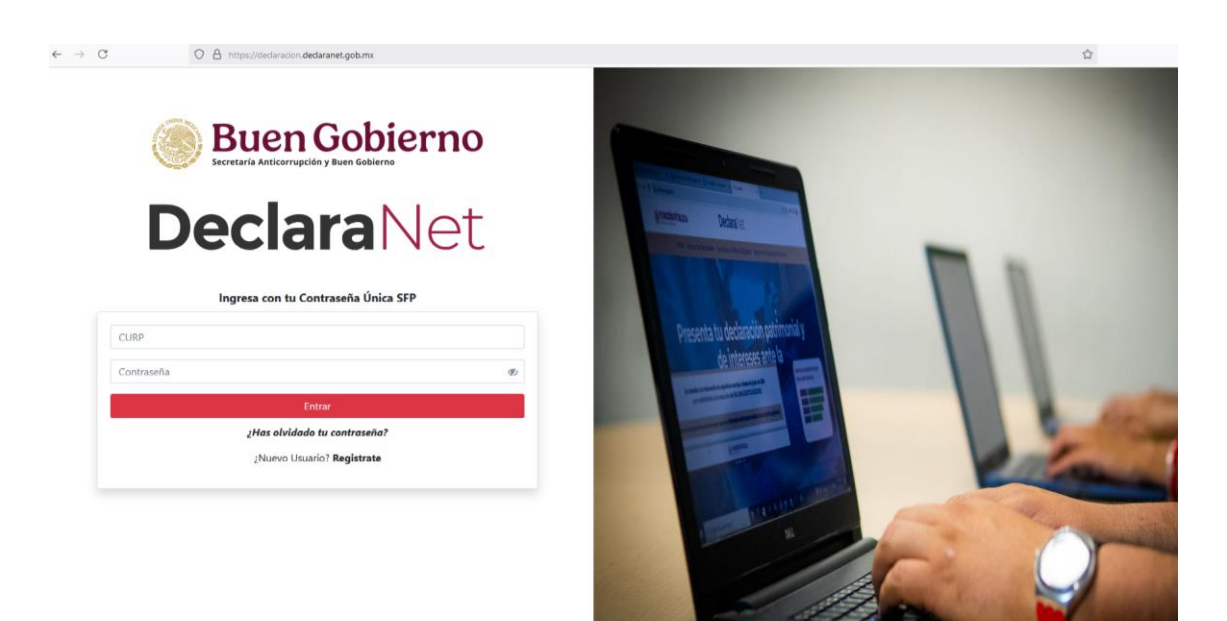

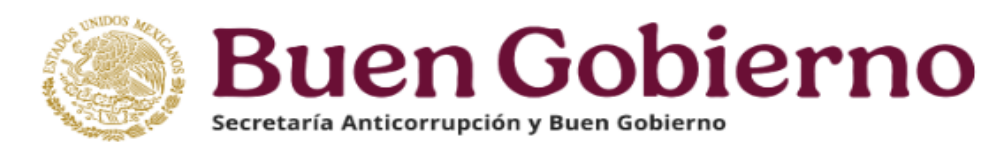

## 3.- Una vez en su sesión de DeclaraNet, haga clic en la pestaña: "Declaraciones presentadas":

| S decl                                     | aracion.declaranet.gob.mx/ini | cio                                           |                          |             |       |                   | Q ☆ |
|--------------------------------------------|-------------------------------|-----------------------------------------------|--------------------------|-------------|-------|-------------------|-----|
|                                            |                               |                                               | Decla                    | araNet      |       | θ                 |     |
| Secretaria Anticerrupción y Buren Gobierno |                               |                                               |                          |             |       |                   |     |
|                                            | Declaraciones pendientes      | raciones pendientes Declaraciones presentadas |                          |             |       |                   | Î   |
|                                            | Declaración o aviso           | Fecha de encargo/<br>ejercicio                | Fecha de<br>presentación | Declaración | Acuse | Nota aclaratoria  |     |
|                                            | MODIFICACION                  | 2024                                          | 2024-05-01               | 2           | 8     | 2                 |     |
|                                            | MODIFICACION                  | 2023                                          | 2023-05-01               | 8           |       | 2                 |     |
|                                            | MODIFICACION                  | 2022                                          | 2022-05-01               |             |       |                   |     |
|                                            | MODIFICACION                  | 2021                                          | 2021-05-06               | ۵           |       |                   |     |
|                                            | MODIFICACION                  | 2020                                          | 2020-05-01               | 8           |       | 2                 |     |
|                                            | MODIFICACION                  | 2019                                          | 2019-05-09               | 2           | 8     | 2                 |     |
|                                            | INICIO                        | 2018-02-16                                    | 2018-03-12               |             | ۲     | 8                 |     |
|                                            | CONCLUSION                    | 2016-09-15                                    | 2017-12-22               | ۵           | ۵     | 3                 |     |
|                                            | INICIO                        | 2016-08-01                                    | 2016-09-13               | D           | B     | ال <sup>ع</sup> ا | •   |

4.- Ubique la declaración sobre la cual requiere realizar la nota aclaratoria, seleccionando el ícono 🗎 de la declaración sobre la cual se va a llevar a cabo la misma:

| 9 <del>.</del> | declaracion.declaranet.gob.mx/inic | cio                            |                               |                    |       | G                | 1 \$ |
|----------------|------------------------------------|--------------------------------|-------------------------------|--------------------|-------|------------------|------|
|                |                                    |                                | Decla                         | <b>Declara</b> Net |       | θ                |      |
|                |                                    |                                | Buen Secretaria Anticorrupció | Gobierno           |       |                  |      |
|                | Declaraciones pendientes           | Declaraciones prese            | entadas                       |                    |       |                  | Î    |
|                | Declaración o aviso                | Fecha de encargo/<br>ejercicio | Fecha de<br>presentación      | Declaración        | Acuse | Nota aclaratoria |      |
|                | MODIFICACION                       | 2024                           | 2024-05-01                    |                    |       |                  | 1    |
|                | MODIFICACION                       | 2023                           | 2023-05-01                    | 2                  |       | ii               | L    |
|                | MODIFICACION                       | 2022                           | 2022-05-01                    | 2                  |       | =                |      |
|                | MODIFICACION                       | 2021                           | 2021-05-06                    |                    |       | l                | L    |
|                | MODIFICACION                       | 2020                           | 2020-05-01                    | 2                  |       | Ē                | 1    |
|                | MODIFICACION                       | 2019                           | 2019-05-09                    |                    |       | 1                |      |
|                | INICIO                             | 2018-02-16                     | 2018-03-12                    |                    |       | Ē                |      |
|                | CONCLUSION                         | 2016-09-15                     | 2017-12-22                    | 2                  |       | 8                |      |
|                | INICIO                             | 2016-08-01                     | 2016-09-13                    | B                  | B     | [ <del>]</del>   | ÷    |

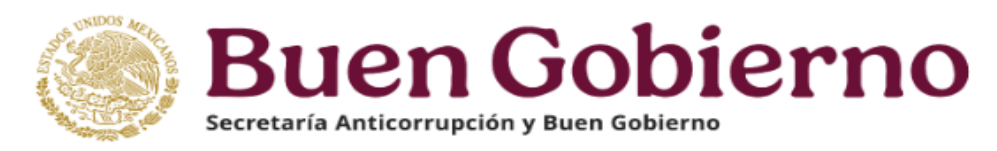

**5.**- Deberá hacer clic en el botón: "Nueva nota" al momento de mostrarse una ventana emergente:

|                                                                           | <b>Declara</b> Net                                            | 0 <del>***********</del> |
|---------------------------------------------------------------------------|---------------------------------------------------------------|--------------------------|
| Historial de neta aclaratori<br>Declaración: MODIFICACON Ar<br>Nueva nota | a<br>io declaración: 2024                                     | ×                        |
|                                                                           |                                                               | Î                        |
|                                                                           | No se han presentado notas aclaratorias para esta declaración |                          |
|                                                                           |                                                               |                          |

**6.-** Desplegándose el listado de rubros de la declaración respectiva, deberá elegir la sección en la que se requiera realizar la aclaración:

|                    |                                   |                         | Declar                  | raNet                                    |            |
|--------------------|-----------------------------------|-------------------------|-------------------------|------------------------------------------|------------|
|                    |                                   |                         | Secretaría de la Fu     | Inción Pública                           | <b>9</b> [ |
| ¢۳ (               | Datos generales                   | 1                       | Nota claratoria para la | Fecha inicio encargo:                    |            |
| ۱ 🖒                | Domicilio declarante              | (                       | declaración:            |                                          |            |
| r (                | Datos curriculares del declarante | l l                     | MODIFICACION            |                                          |            |
| <u>م</u>           | Datos del empleo                  |                         |                         |                                          |            |
| 96 I               | Experiencia laboral               |                         |                         |                                          |            |
| ខ្មែំ 🛙            | Datos de la pareja                |                         |                         |                                          |            |
| <b>,</b> I         | Datos dependiente económico       |                         |                         |                                          |            |
| <u>୍</u> ଟେ ।      | ngresos netos                     |                         |                         |                                          |            |
| -D /               | Actividad anual anterior          | ሌ                       |                         |                                          |            |
| Ω e                | Bienes inmuebles                  |                         |                         |                                          |            |
| <del>م</del> ۱     | Vehículos                         |                         |                         |                                          |            |
| <u>N</u> 1         | Bienes muebles                    |                         |                         |                                          |            |
| (i) (i)            | Inversiones                       |                         |                         |                                          |            |
| (in 1              | Adeudos/pasivos                   |                         |                         |                                          |            |
| <u>ه</u> ا         | Préstamos o comodato por terceros |                         |                         |                                          |            |
| ۱ ®                | Participación de empresas         | Dé clic en la sección d | le la declaración en    | la que requiera realizar una aclaración. |            |
| " <sup>2</sup> " i | Participa en toma de decisiones?  |                         |                         |                                          |            |
| æ /                | Apoyos o beneficios               |                         |                         |                                          |            |
| å ا                | Representación                    |                         |                         |                                          |            |
| <u>ک</u>           | Clientes principales              |                         |                         |                                          |            |
| Я, I               | Beneficios privados               |                         |                         |                                          |            |
| ) 🗄                | Fideicomisos                      |                         |                         |                                          |            |

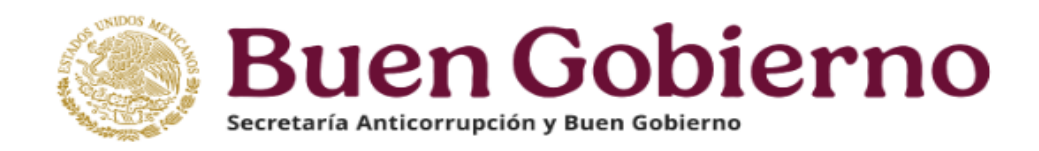

**7.-** Proceda a asentar la información o datos que correspondan a su aclaración y una vez que concluya, seleccione el botón "Aceptar":

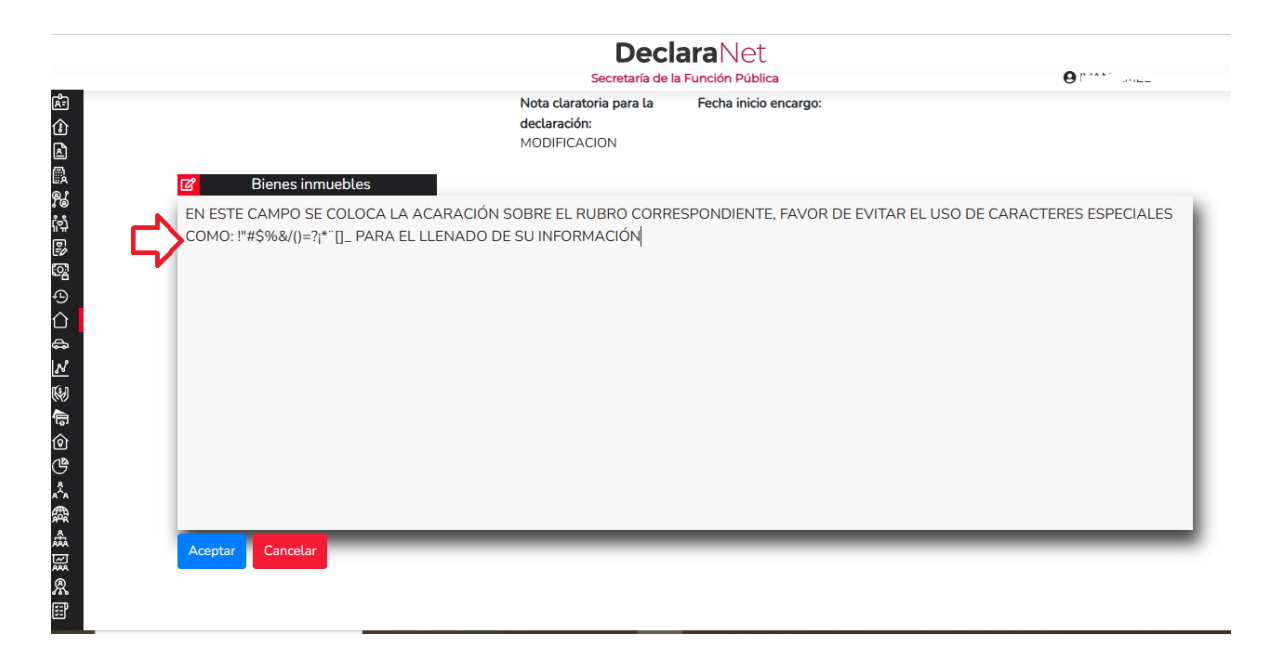

**8.-** Una vez capturada la información de su nota, seleccione el botón de Enviar aclaración y posteriormente proceda a ejecutar el proceso de firma de su nota aclaratoria, lo cual se realiza de la misma forma en que se envía una declaración patrimonial y de intereses (ya sea a través de *e.firma* o FIEL o en su caso, asentando su CURP y contraseña):

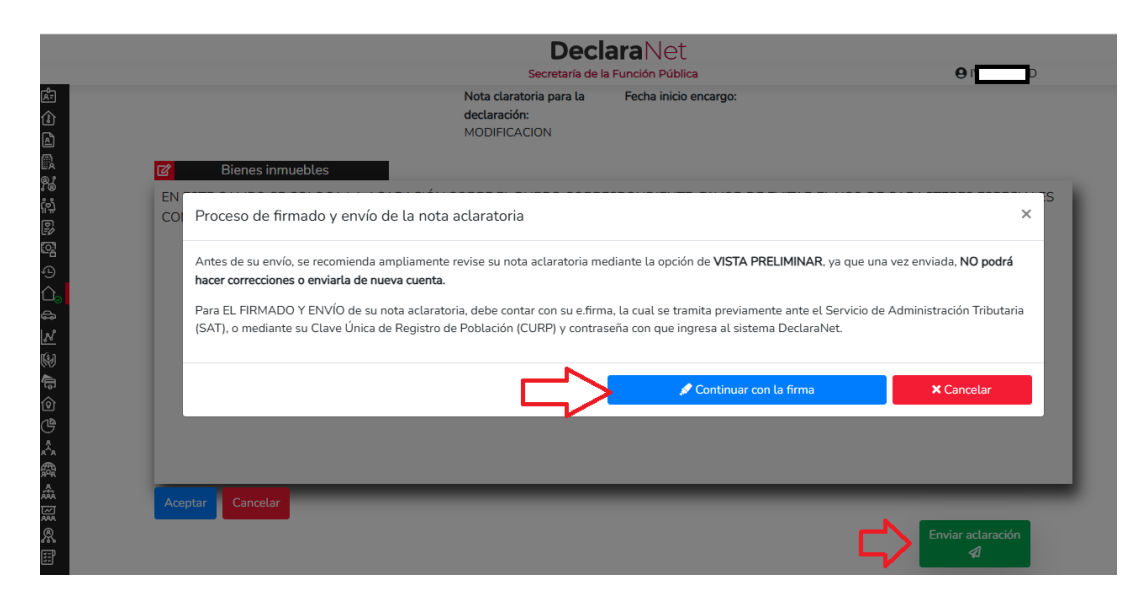

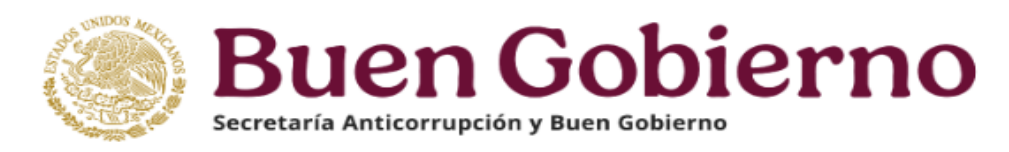

**9.-** Firmada y enviada su declaración, usted podrá imprimirla junto con el acuse que genera el sistema, siendo que para el caso que requiera visualizarla nuevamente, podrá hacerlo a través del apartado "Declaraciones presentadas" que se ubica en su sesión inicial de **Declara**Net

|                         | ₽                              | Decla                    | araNet<br>Gobierno |       | <b>θ</b> <sup>π</sup> |
|-------------------------|--------------------------------|--------------------------|--------------------|-------|-----------------------|
| Declaraciones pendiente | e Declaraciones pres           | entadas                  |                    |       |                       |
| Declaración o aviso     | Fecha de encargo/<br>ejercicio | Fecha de<br>presentación | Declaración        | Acuse | Nota aclaratoria      |
| MODIFICACION            | 2024                           | 2024-05-01               | 8                  |       | <b>=</b>              |
| MODIFICACION            | 2023                           | 2023-05-01               | ۵                  |       | Ē                     |
| MODIFICACION            | 2022                           | 2022-05-01               | ۵                  |       | =                     |
| MODIFICACION            | 2021                           | 2021-05-06               | ۵                  |       | =                     |
| MODIFICACION            | 2020                           | 2020-05-01               | 2                  |       | Ē                     |
| MODIFICACION            | 2019                           | 2019-05-09               | 2                  |       | =                     |